# imall

Chipsmall Limited consists of a professional team with an average of over 10 year of expertise in the distribution of electronic components. Based in Hongkong, we have already established firm and mutual-benefit business relationships with customers from, Europe, America and south Asia, supplying obsolete and hard-to-find components to meet their specific needs.

With the principle of "Quality Parts, Customers Priority, Honest Operation, and Considerate Service", our business mainly focus on the distribution of electronic components. Line cards we deal with include Microchip, ALPS, ROHM, Xilinx, Pulse, ON, Everlight and Freescale. Main products comprise IC, Modules, Potentiometer, IC Socket, Relay, Connector. Our parts cover such applications as commercial, industrial, and automotives areas.

We are looking forward to setting up business relationship with you and hope to provide you with the best service and solution. Let us make a better world for our industry!

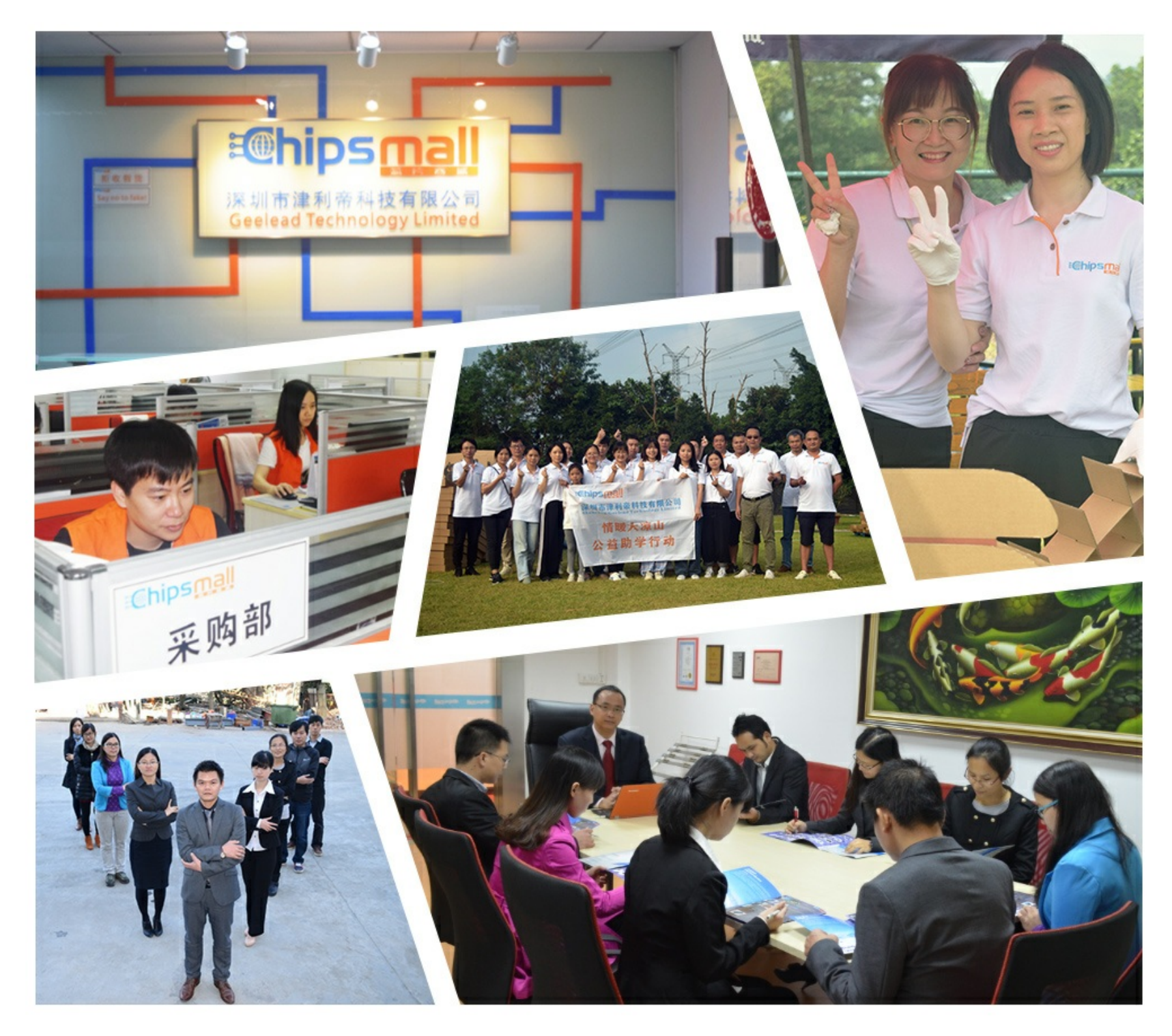

## Contact us

Tel: +86-755-8981 8866 Fax: +86-755-8427 6832 Email & Skype: info@chipsmall.com Web: www.chipsmall.com Address: A1208, Overseas Decoration Building, #122 Zhenhua RD., Futian, Shenzhen, China

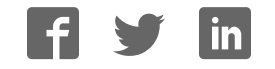

## **FRDM-CD1030EVM** Evaluation Board

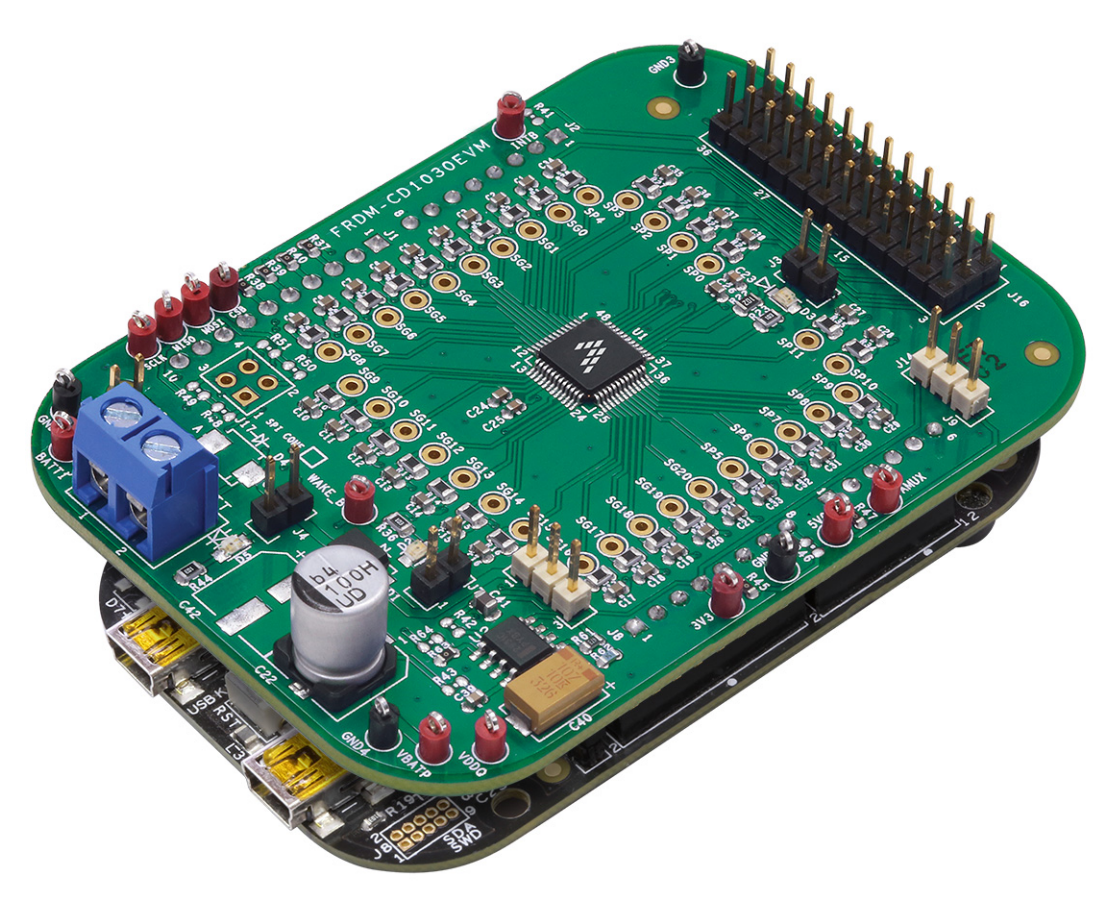

Figure 1. FRDM-CD1030EVM

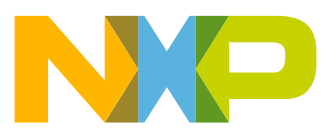

## Contents

| 1 | Important Notice                | . 3 |
|---|---------------------------------|-----|
| 2 | Getting Started                 | . 4 |
| 3 | Getting to Know the Hardware    | . 5 |
| 4 | Accessory Boards                | 14  |
| 5 | Configuring the Hardware        | 17  |
| 6 | Software Installation and Setup | 18  |
| 7 | References                      | 23  |
| 8 | Revision History                | 24  |

## 1 Important Notice

Freescale provides the enclosed product(s) under the following conditions:

This evaluation kit is intended for use of ENGINEERING DEVELOPMENT OR EVALUATION PURPOSES ONLY. It is provided as a sample IC pre-soldered to a printed circuit board to make it easier to access inputs, outputs, and supply terminals. This evaluation board may be used with any development system or other source of I/O signals by simply connecting it to the host MCU or computer board via off-the-shelf cables. This evaluation board is not a Reference Design and is not intended to represent a final design recommendation for any particular application. Final device in an application will be heavily dependent on proper printed circuit board layout and heat sinking design as well as attention to supply filtering, transient suppression, and I/O signal quality.

The goods provided may not be complete in terms of required design, marketing, and or manufacturing related protective considerations, including product safety measures typically found in the end product incorporating the goods. Due to the open construction of the product, it is the user's responsibility to take any and all appropriate precautions with regard to electrostatic discharge. In order to minimize risks associated with the customers applications, adequate design and operating safeguards must be provided by the customer to minimize inherent or procedural hazards. For any safety concerns, contact Freescale sales and technical support services.

Should this evaluation kit not meet the specifications indicated in the kit, it may be returned within 30 days from the date of delivery and will be replaced by a new kit.

Freescale reserves the right to make changes without further notice to any products herein. Freescale makes no warranty, representation or guarantee regarding the suitability of its products for any particular purpose, nor does Freescale assume any liability arising out of the application or use of any product or circuit, and specifically disclaims any and all liability, including without limitation consequential or incidental damages. "Typical" parameters can and do vary in different applications and actual performance may vary over time. All operating parameters, including "Typical", must be validated for each customer application by customer's technical experts.

Freescale does not convey any license under its patent rights nor the rights of others. Freescale products are not designed, intended, or authorized for use as components in systems intended for surgical implant into the body, or other applications intended to support or sustain life, or for any other application in which the failure of the Freescale product could create a situation where personal injury or death may occur.

Should the Buyer purchase or use Freescale products for any such unintended or unauthorized application, the Buyer shall indemnify and hold Freescale and its officers, employees, subsidiaries, affiliates, and distributors harmless against all claims, costs, damages, and expenses, and reasonable attorney fees arising out of, directly or indirectly, any claim of personal injury or death associated with such unintended or unauthorized use, even if such claim alleges Freescale was negligent regarding the design or manufacture of the part. Freescale™ and the Freescale logo are trademarks of Freescale Semiconductor, Inc. All other product or service names are the property of their respective owners. © Freescale Semiconductor, Inc. 2016

## 2 Getting Started

## 2.1 Kit Contents/Packing List

The FRDM-CD1030EVM contents include:

- Assembled and tested FRDM-CD1030EVM customer evaluation board/module in anti-static bag
- Pre-programmed FRDM-KL25Z SPI Communication Board
- · KIT-SW33-EVB Switch and Adapter boards
- · Warranty card

### 2.2 Jump Start

Freescale's analog product development boards help to easily evaluate Freescale products. These tools support analog mixed signal and power solutions including monolithic ICs using proven high-volume SMARTMOS mixed signal technology, and system-in-package devices utilizing power, SMARTMOS and MCU dies. Freescale products enable longer battery life, smaller form factor, component count reduction, ease of design, lower system cost, and improved performance in powering state of the art systems.

- Go to www.nxp.com/FRDM-CD1030EVM
- Review your Tool Summary Page
- Look for

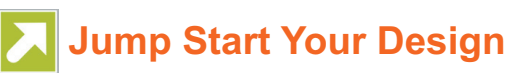

· Download documents, software and other information

Once the files are downloaded, review the user guide in the bundle. The user guide includes setup instructions, BOM and schematics. Jump start bundles are available on each tool summary page with the most relevant and current information. The information includes everything needed for design.

## 2.3 Required Equipment and Software

To use this kit, you need:

- Power supply 12 V with at least 1.0 A current capability
- · KIT-SW33-EVB or any other type of ON-OFF switch to ground or switch to battery loads
- FRDM-KL25Z SPI communication board
- SPIGen Graphic User Interface

### 2.4 System Requirements

The kit requires the following to function properly with the software:

• Windows® XP, Windows 7, or Vista in 32- and 64-bit versions

## 3 Getting to Know the Hardware

## 3.1 Board Overview

The FRDM-CD1030EVM Evaluation Board (EVB) features the CD1030 - 33 Channel Switch Detection Interface with programmable wetting current. The kit is designed to detect the closing and opening of up to 33 switch contacts. The switch status, either open or closed, is transferred to the microprocessor unit (MCU) through a serial peripheral interface (SPI). The device also features a 35-to-1 analog multiplexer for reading the analog voltage at the inputs.

The analog input signal is buffered and provided on the AMUX output pin to be read by an external MCU. The CD1030 device has two modes of operation, Normal and Sleep. Normal mode allows programming of the device and supplies switch contacts with pull-up or pull-down current as it monitors switch change-of-state, while the sleep mode provide switch status detection with maximum power saving. The FRDM-CD1030EVM can be controlled through a USB/SPI communication board (FRDM-KL25Z) connected to the PC's USB port. The Freescale SPIGen (version 7.0 and above) program provides the user interface to the CD1030 SPI port and allows the user to program the configuration Registers, send commands to the IC and receive status from the IC.

## 3.2 Board Features

The board features are as follows:

- · CD1030 device with 33 channels switch detection and status report capability
- · Single row interface connectors for the Freescale FRDM-KL25Z pre-programmed communication board
- · Status LEDs to report the status of the 1030 Interrupt (INT) and Wake-up lines
- Single load connector with 36 pin, 100 mils for easy interface with external switch loads
- Direct connection to battery power with optional 5.0 V/3.3 V LDO for VDDQ rail supply

## 3.3 Board Description

The FRDM-CD1030EVM provides access to the main features of the CD1030 device, as shown in Figure 2.

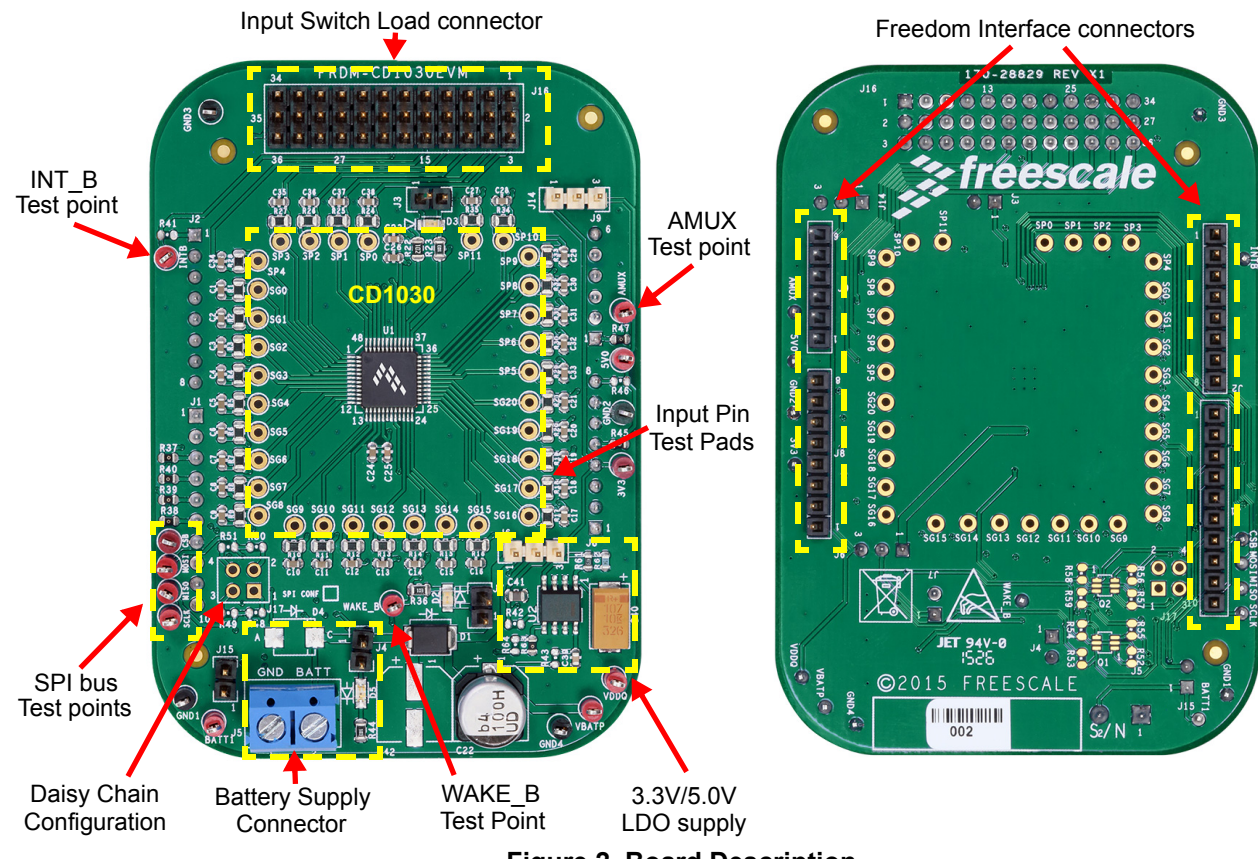

Figure 2. Board Description

#### Table 1. Board Description

| Name                         | Description                                                                                                    |
|------------------------------|----------------------------------------------------------------------------------------------------|
| Battery Supply Connector     | Provides direct connection to battery voltage and serves as the source for VBATP pin on the CD1030, which is protected against reverse voltage by D1 Diode.                                                                                                    |
| 3.3 V/5.0 V LDO Supply       | The FRDM-CD1030EVM provides an On-board LDO regulator to supply the VDDQ voltage during stand alone applications. This LDO is optional, and can be disabled through jumper resistors for application where 3.3 V/5.0 V is supplied from the FRDM-KL25Z Board.                       |
| Input Switch Load Connector  | Provides access to the 33 SG/SP input pins as well as ground and battery voltage for direct interaction with the System loads.                                                                                                    |
| Freedom Interface Connectors | J1, J2, J8, and J9 are single row connectors compatible with the Freedom/Arduino Pin configuration. These provide access to SPI communication pin, 3.3 V/5.0 V power supply from/to the Freedom board as well as access to I/Os to interface with the AMUX and INT_B on the CD1030. |
| SPI Bus Test Points          | The FRDM-CD1030EVM provides easy access to the SPI signals in case external control is desired. SPI signals can be bypassed from the FRDM-KL25Z by changing the configuration of jumper resistors provided.                                                                         |
| CD1030 Test points           | The FRDM-CD1030EVM Provide access to all pins on the CD1030, including: VBATP, VDDQ, AMUX, WAKE_B, SPI pins, and all SG/SP input pins.                                                                                                    |

### 3.4 LED Display

The following LEDs are provided as visual indicators for the evaluation board:

- 1. D5 (BATTERY LED): When J4 is shorted, LED D5 indicates the presence of battery voltage on connector J5.
- 2. D2 (WAKE\_B LED): When external pull-up is selected on J6, the LED lights when the device is in Normal mode.
- 3. D3 (INT\_B LED): The LED lights up when an interrupt even has occurred. LED turns off when the INTflg is cleared.

### 3.5 Connectors

The FRDM-CD1030EVM provides various connectors to supply power, interface with programming logic or interface with the switch loads.

#### Table 2. Connectors

| Name                                | Туре                                              | Description                                                                                                    |                                                                                                    |  |
|-------------------------------------|---------------------------------------------------|----------------------------------------------------------------------------------------------------|----------------------------------------------------------------------------------------------------|--|
| J5                                  | Supply                                            | Battery supply connector (Operating voltage ran                                                                                                    | ge from 4.5 V to 36 V)                                                                                                    |  |
| J16                                 | Input Switch Connector                            | 3 x12 pin header for direct access to the 33 input channels. See the connector pinout on Figure 4.                                                                                                    |                                                                                                    |  |
| Freedom Interface<br>J1, J2, J8, J9 |                                                   | Interface connector to FRDM-KL25Z board. Fen<br>FRDM-CD1030EVM evaluation boards for daisy<br>connector allows interfacing with the Freedom b<br>All NC pins are not used by the FRDM-CD1030E<br>interface other external signals on the System w<br>user guide for more information of the signal allo                                                                                                    | hale top mount connector allows to stack up to 3<br>or chain configuration; long straight through male<br>oard on the bottom side.<br>EVM evaluation board, and may be used to<br>hith the KL25Z MCU. Refer to the FRDM-KL25Z<br>ocation for the unused pins.                                                                                                    |  |
| J1                                  | SPI Communication Inter-<br>face to Freedom Board | PIN1 = NC<br>PIN2 = NC<br>PIN3 = CSB from MCU (bypass with R37)<br>PIN4 = MOSI from MCU (bypass with R40)<br>PIN5 = MISO to MCU (bypass with R39)                                                                                                    | PIN6 = SCLK from MCU (bypass with R38)<br>PIN7 = GND<br>PIN8 = NC<br>PIN9 = NC<br>PIN10 = NC                                                                                                    |  |
| J2                                  | INT_B Interface                                   | Pin 1 = INT_B to MCU<br>Pin 2 = NC<br>Pin 3 = NC<br>Pin 4 = NC                                                                                                    | Pin 5 = NC<br>Pin 6 = NC<br>Pin 7 = NC<br>Pin 8 = NC                                                                                                    |  |
| J8                                  | Power Lines                                       | Pin 1 = NC<br>Pin 2 = NC<br>Pin 3 = NC<br>Pin 4 = 3.3V Supply from Freedom board                                                                                                    | Pin 5 = 5V Supply from Freedom board<br>Pin 6 = Ground<br>Pin 7= Ground<br>Pin 8 = 5V supply to Freedom board                                                                                                    |  |
| J9                                  | AMUX Interface                                    | Pin 1 = AMUX to MCU ADC<br>Pin 2 = NC<br>Pin 3 = NC                                                                                                    | Pin 4 = NC<br>Pin 5 = NC<br>Pin 6 = NC                                                                                                    |  |
| J17                                 | Daisy Chain Configuration                         | Provide an alternate configuration to stack up to<br>Depending on the number of boards set in daisy<br>configuration of J17 and the SPI shunt resistors<br>board configuration for easy identification.<br><b>Two Board Daisy Chain</b><br>Board #1<br>•MOSI_M - R40 - POP<br>•MISO_M - R39 - DNP<br>•R48 - POP<br>•R50 - DNP<br>•R51 - DNP<br>•MISO_M - R40 - DNP<br>•MISO_M - R39 - POP<br>•R48 - DNP<br>•R49 - DNP<br>•R50 - POP<br>•R51 - DNP<br>J17 - 1-2 shorted on top board. | three boards in daisy chain configuration.<br>c chain, each board must use a different<br>provided. Use the SPI conf label to number each<br>Board #1<br>•MOSI_M - R40 - POP<br>•MISO_M - R39 - DNP<br>•R48 - POP<br>•R49 - DNP<br>•R50 - DNP<br>•R51 - DNP<br>Board #2<br>•MOSI_M - R40 - DNP<br>•R48 - DNP<br>•R48 - POP<br>•R50 - POP<br>•R51 - DNP<br>Board #3<br>•MOSI_M - R40 - DNP<br>•MISO_M - R39 - POP<br>•R48 - DNP<br>•R49 - DNP<br>•R49 - DNP<br>•R49 - DNP<br>•R49 - DNP<br>•R49 - DNP<br>•R50 - DNP<br>•R51 - POP<br>•R51 - POP |  |

## 3.6 Test Point Definitions

The following test points provide access to signals on the evaluation board.

| Schematic Label                        | Description                                       |  |
|----------------------------------------|---------------------------------------------------|--|
| BATT1                                  | Battery supply                                    |  |
| VBATP                                  | CD1030 input supply pin                           |  |
| VDDQ                                   | Logic supply voltage                              |  |
| INTB                                   | I/O interrupt pin                                 |  |
| WAKE_B                                 | I/O wake-up pin                                   |  |
| AMUX                                   | Analog multiplexer output pin                     |  |
| SCLK                                   | SPI serial clock                                  |  |
| MOSI                                   | SPI Master out - Slave in                         |  |
| MISO                                   | SPI Master In - Slave Out                         |  |
| CSB                                    | SPI chip select                                   |  |
| SGx                                    | SG input pin test pad (connected directly to pin) |  |
| SPx                                    | SP input pin test pad (connected directly to pin) |  |
| 3V3                                    | 3.3 V supply from Freedom board                   |  |
| 5V0 5.0 V supply from/to Freedom board |                                                   |  |
| GNDx                                   | 4 x ground reference                              |  |

#### **Table 3. Test Point Definitions**

## 3.7 Jumper Definitions

The following table defines the evaluation board jumper positions and explains their functions.

#### Table 4. Jumper Definition

| Name | Default | Description                                                                                                    |
|------|---------|----------------------------------------------------------------------------------------------------|
| J3   | Open    | INT_B LED bypass jumper (short to bypass LED D5)                                                                                                 |
| J4   | Close   | Battery voltage LED. Short to enable LED indicator when battery is connected on J5                                                               |
| J7   | Open    | WAKE_B LED bypass jumper. (short to bypass the LED D2)                                                                                           |
| J6   | 1-2     | WAKE_B pull-up selector<br>Short position 1-2 to select VBATP as pull-up voltage<br>Short position 2-3 to select VDDQ as pull-up voltage         |
| J14  | 2-3     | VDDQ supply selector from FRDM-KL25Z communication board<br>Short position 1-2 for 3.3 V VDDQ supply<br>Short position 2-3 for 5.0 V VDDQ supply |
| J15  | 2-3     | SG5 input selector.<br>Short position 1-2 to connect SG5 to battery voltage<br>Short position 2-3 to allow SG5 input from connector J16          |

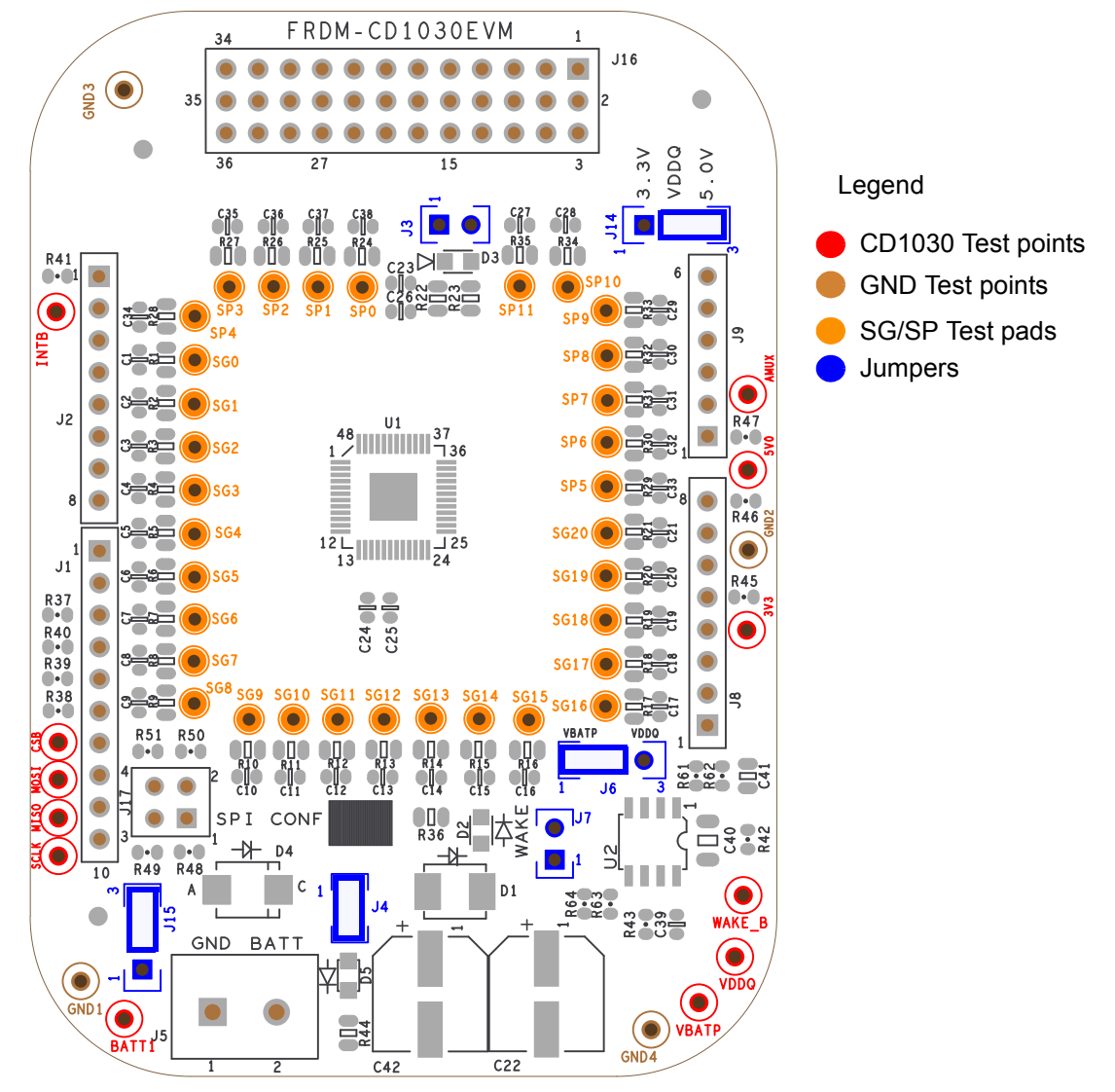

Figure 3. FRDM-CD1030EVM Component Location

## 3.8 Evaluation Board Schematic

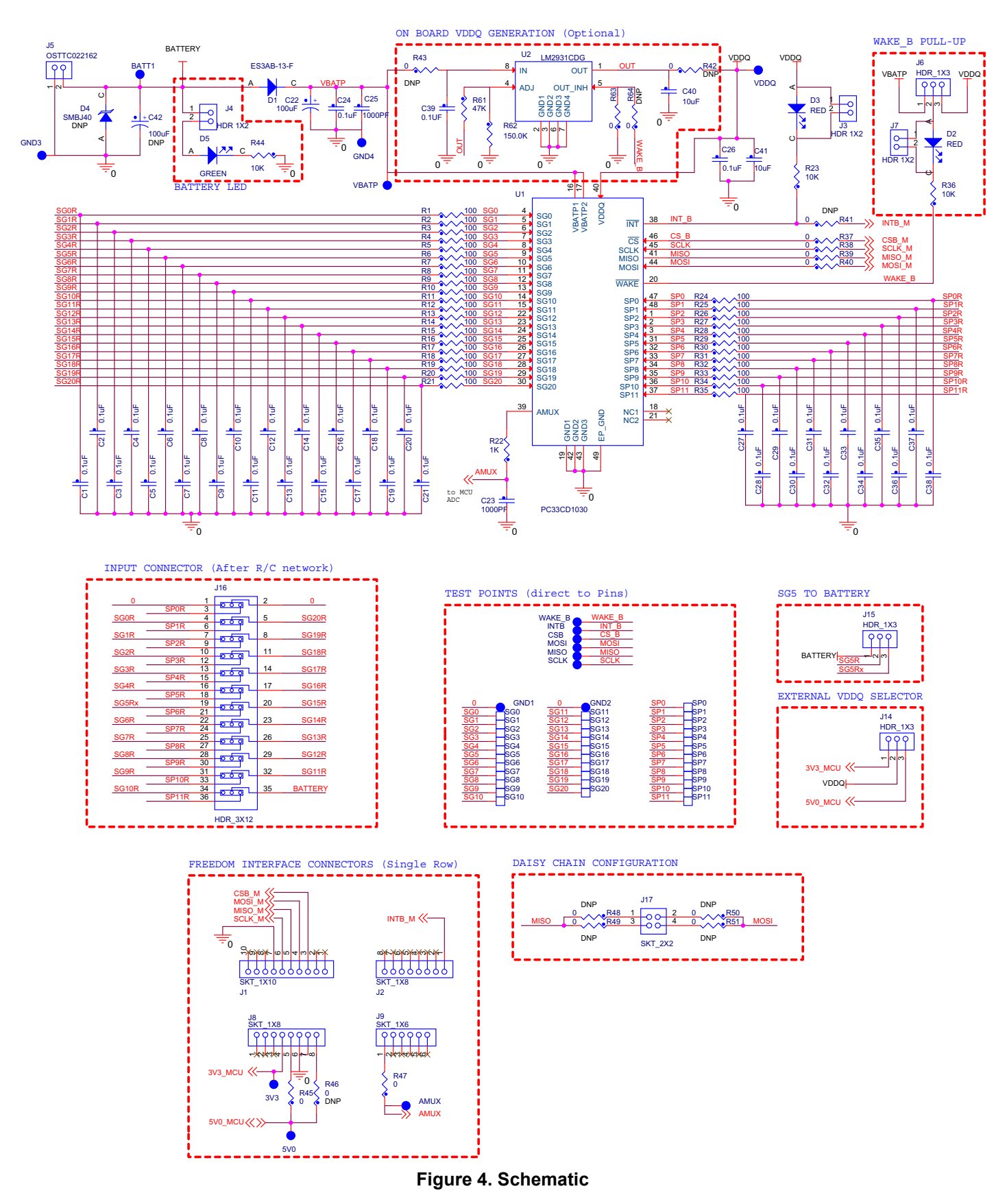

FRDM-CD1030EVM Evaluation Board, Rev. 1.0

## 3.9 Board Layout

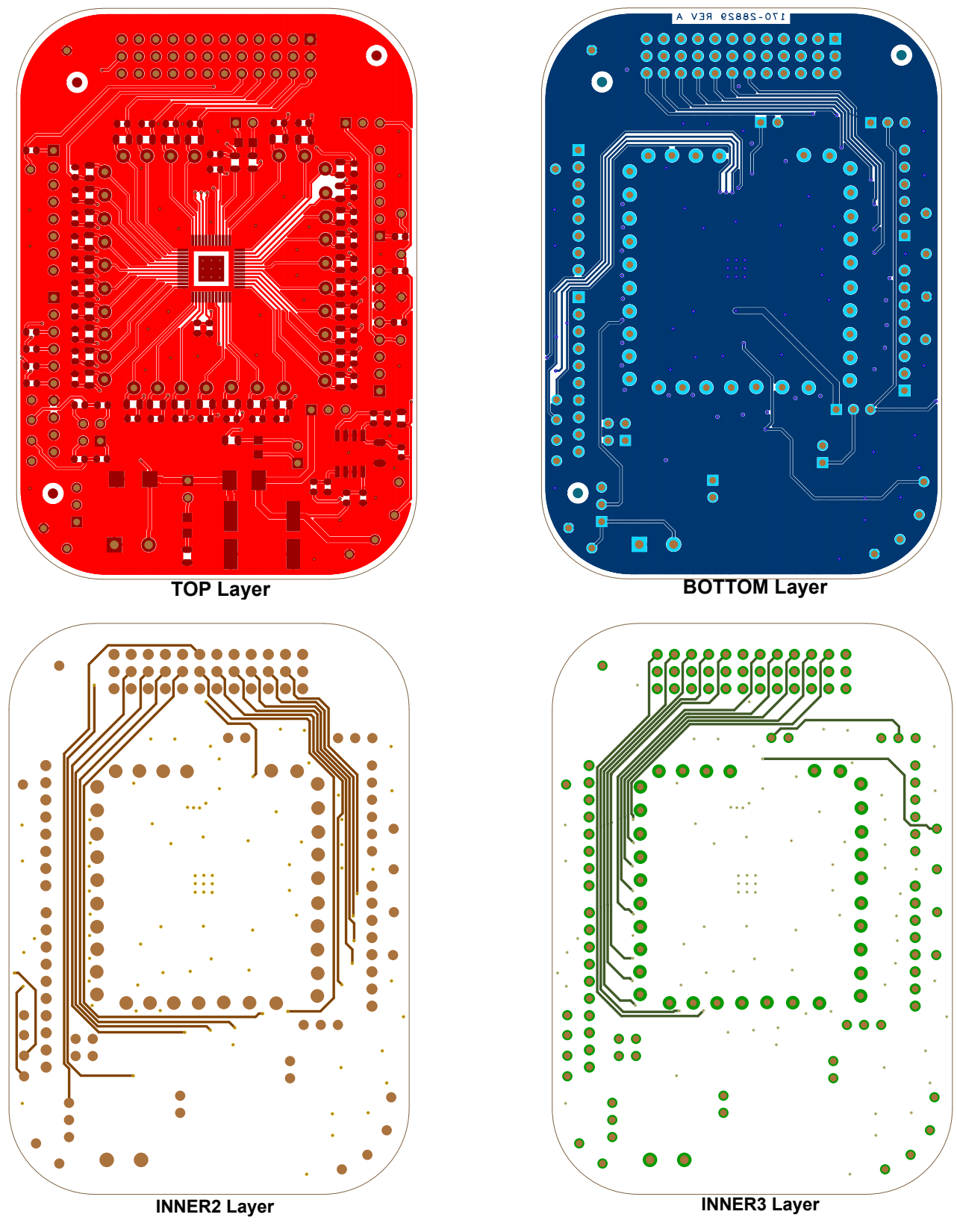

Figure 5. Layout

## 3.10 Bill of Materials

#### Table 5. Bill of Materials <sup>(1)</sup>

| ltem   | Qty               | Schematic Label | Value      | Description                                                  | Part Number  | Assy<br>Opt |  |
|--------|-------------------|-----------------|------------|--------------------------------------------------------------|--------------|-------------|--|
| Activ  | Active Components |                 |            |                                                              |              |             |  |
| 1      | 1                 | U1              |            | IC 33-CHANNEL MULTIPLE SW DETECTION<br>INTERFACE 3.3V LQFP48 | MC33CD1030AE |             |  |
| 2      | 1                 | U2              |            | IC VREG LDO ADJ 2.7-29.5V 0.1A SOIC8                         | LM2931CDG    | (1)         |  |
| Diodes |                   |                 |            |                                                              |              |             |  |
| 3      | 1                 | D1              | ES3AB-13-F | DIODE RECT 3A 50V AEC-Q101 SMB                               | ES3AB-13-F   | (1)         |  |

| 3 | 1 | D1     | ES3AB-13-F | DIODE RECT 3A 50V AEC-Q101 SMB | ES3AB-13-F    | (1)      |
|---|---|--------|------------|--------------------------------|---------------|----------|
| 4 | 1 | D4     | SMBJ40     | DIODE TVS 9.3A 40V SMB SMT     | SMBJ40A       | (1), (3) |
| 5 | 2 | D2, D3 | RED        | LED RED SGL 2MA 0805 SMT       | SML-211UTT86J | (1)      |
| 6 | 1 | D5     | GREEN      | LED GRN SGL 25MA 0805          | 598-8170-107F | (1)      |

Capacitors

| 7  | 35 | C1, C2, C3, C4, C5, C6, C7, C8,<br>C9, C10, C11, C12, C13, C14,<br>C15, C16, C17, C18, C19, C20,<br>C21, C24, C26, C27, C28, C29,<br>C30, C31, C32, C33, C34, C35,<br>C36, C37, C38 | 0.1 uF  | CAP CER 0.1uF 100V X7R 10% 0603    |     |
|----|----|----------------------------------------------------------------------------------------------------|---------|------------------------------------|-----|
| 8  | 1  | C22                                                                                                    | 100 uF  | CAP ALEL 100uF 50V 20% SMD         |     |
| 9  | 2  | C23, C25                                                                                                    | 1000 PF | CAP CER 1000PF 100V 10% X7R 0603   |     |
| 10 | 1  | C39                                                                                                    | 0.1 uF  | CAP CER 0.1UF 50V 10% X7R 0603     |     |
| 11 | 1  | C40                                                                                                    | 10 uF   | CAP CER 10uF 25V 10% X7R 1206      |     |
| 12 | 1  | C41                                                                                                    | 10 uF   | CAP CER 10UF 16V +80/-20% Y5V 0805 |     |
| 13 | 1  | C42                                                                                                    | 100 uF  | CAP ALEL 100uF 50V 20% SMD         | (3) |

#### Resistors

| 14 | 33 | R1, R2, R3, R4, R5, R6, R7, R8,<br>R9, R10, R11, R12, R13, R14,<br>R15, R16, R17, R18, R19, R20,<br>R21, R24, R25, R26, R27, R28,<br>R29, R30, R31, R32, R33, R34,<br>R35 | 100     | RES MF 100 OHM 1/2W 1% AEC-Q200 0805 |     |
|----|----|----------------------------------------------------------------------------------------------------|---------|--------------------------------------|-----|
| 15 | 1  | R22                                                                                                    | 1.0 K   | RES MF 1K 1/8W 5% 0805               |     |
| 16 | 3  | R23, R36, R44                                                                                                    | 10 K    | RES MF 10K 1/10W 5% 0805             |     |
| 17 | 7  | R37, R38, R39, R40, R45, R47,<br>R63                                                                                                    | 0       | RES MF ZERO OHM 1/10W 0603           |     |
| 18 | 9  | R41, R42, R43, R46, R48, R49,<br>R50, R51, R64                                                                                                    | 0       | RES MF ZERO OHM 1/10W 0603           | (3) |
| 19 | 1  | R61                                                                                                    | 47 K    | RES MF 47K 1/16W 5% 0603             |     |
| 20 | 1  | R62                                                                                                    | 150.0 K | RES MF 150.0K 1/10W 1% 0603          |     |

#### Switches, Connectors, Jumpers, and Test Points

| 21 | 12 | BATT1, 3V3, 5V0, WAKE_B,<br>VDDQ, VBATP, SCLK, MOSI,<br>MISO, INTB, CSB, AMUX | TEST POINT<br>RED   | TEST POINT RED 40 MIL DRILL 180 MIL TH<br>109L   | 5000           | (1) |
|----|----|-------------------------------------------------------------------------------|---------------------|--------------------------------------------------|----------------|-----|
| 22 | 4  | GND1, GND2, GND3, GND4                                                        | TEST POINT<br>BLACK | TEST POINT BLACK 40 MIL DRILL 180 MIL TH<br>109L | 5001           | (1) |
| 23 | 1  | J1                                                                            | SKT_1X10            | CON 1X10 SKT TH 100MIL SP 340H SN 394L           | SSQ-110-23-T-S | (1) |
| 24 | 2  | J2, J8                                                                        | SKT_1X8             | CON 1X8 SKT TH 100MIL SP 340H SN 394L            | SSQ-108-23-T-S | (1) |
| 25 | 3  | J3, J4, J7                                                                    | HDR 1X2             | HDR 1X2 TH 100MIL SP 338H AU 100L                | TSW-102-07-F-S | (1) |

#### Table 5. Bill of Materials <sup>(1)</sup> (continued)

| ltem | Qty | Schematic Label                                                                                                    | Value       | Description                             | Part Number     | Assy<br>Opt |
|------|-----|----------------------------------------------------------------------------------------------------|-------------|-----------------------------------------|-----------------|-------------|
| 26   | 1   | J5                                                                                                    | OSTTC022162 | CON 1X2 TB 5.08MM SP 406H SN 138L       | OSTTC022162     | (1)         |
| 27   | 3   | J6, J14, J15                                                                                                    | HDR_1X3     | HDR 1X3 TH 100MIL SP 330H AU 98L        | HTSW-103-07-S-S | (1)         |
| 28   | 1   | J9                                                                                                    | SKT_1X6     | CON 1X6 SKT TH 100MIL SP 340H SN 394L   | SSQ-106-23-T-S  | (1)         |
| 29   | 1   | J16                                                                                                    | HDR_3X12    | HDR 3X12 TH 100MIL CTR 338H AU 100L     | TSW-112-07-S-T  | (1)         |
| 30   | 1   | J17                                                                                                    | SKT_2X2     | CON 2X2 SKT TH 100MIL CTR 340H TIN 394L | SSQ-102-23-T-D  | (1)         |
| 31   | 33  | SP1, SG1, SP2, SG2, SP3, SG3,<br>SP4, SG4, SP5, SG5, SP6, SG6,<br>SP7, SG7, SP8, SG8, SP9, SG9,<br>SP10, SG10, SP11, SG11, SG12,<br>SG13, SG14, SG15, SG16, SG17,<br>SG18, SG19, SG20, SP0, SG0 | Test point  | TEST POINT PAD 080-040MIL TH            |                 | (3)         |

Notes

1. Freescale does not assume liability, endorse, or warrant components from external manufacturers are referenced in circuit drawings or tables. While Freescale offers component recommendations in this configuration, it is the customer's responsibility to validate their application.

2. Critical components. For critical components, it is vital to use the manufacturer listed.

3. Do not populate

## 4 Accessory Boards

## 4.1 FRDM-KL25Z Communication Interface Board

The FRDM-CD1030EVM is designed to be used with the FRDM-KL25Z Freedom Board, which is pre-programed to provide an USB-to-SPI communication interface. The main function of the FRDM-KL25Z provides Serial communication from a PC environment (SPIGEN) to control all features on the FRDM-CD1030EVM Evaluation Board. However, the FRDM-KL25Z can also be use as system Processor to create stand alone applications interacting with the FRDM-CD1030EVM.

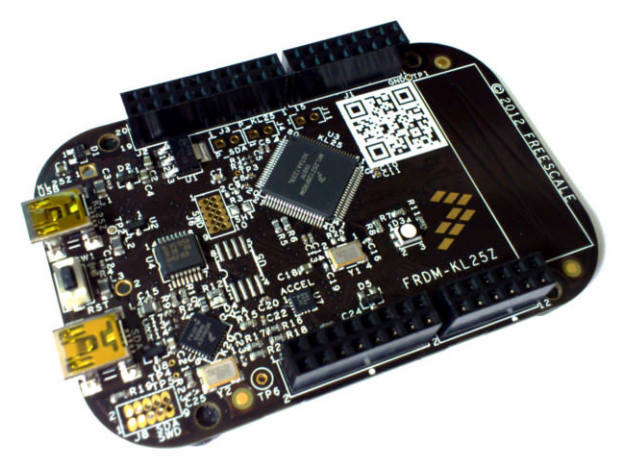

Figure 6. KITUSBSPIDGLEVME Interface Dongle

### 4.1.1 Connecting the FRDM-KL25Z communication Interface Board

A typical connection of FRDM-KL25Z Communication Interface Board to the FRDM-CD1030EVM evaluation board is done by directly stacking the FRDM-CD1030EVM on the Freedom/Arduino Interface connectors as shown in Figure 7.

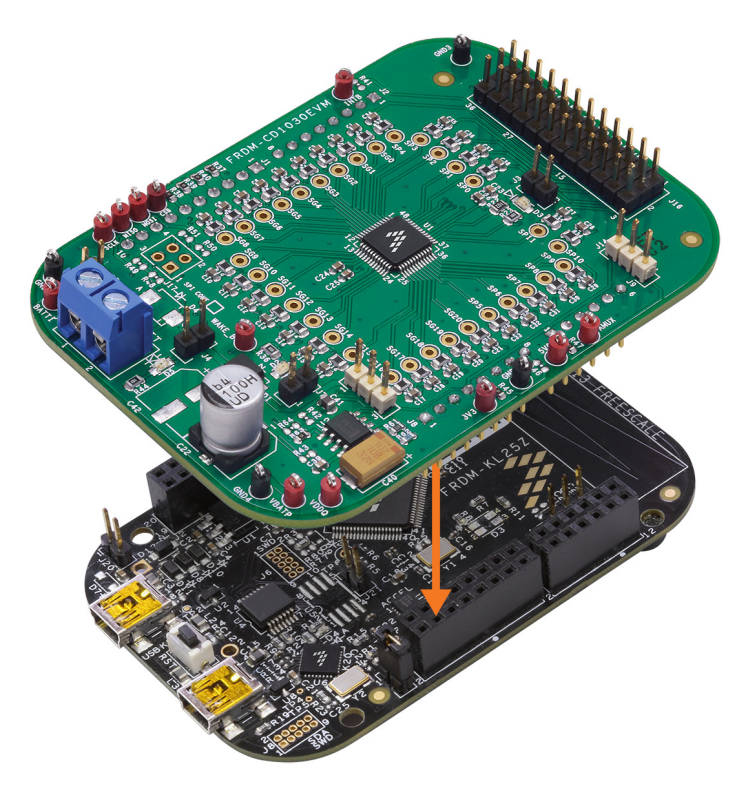

Figure 7. FRDM-CD1030EVM Connection to the FRDM-KL25Z

FRDM-CD1030EVM Evaluation Board, Rev. 1.0

## 4.2 KIT-SW33-EVB Switch and Adapter Boards

The FRDM-CD1030EVM Evaluation Kit includes the KIT-SW33-EVB Switch board comprised of a fully populated Switch board with 33 Dip switches to allow closure to GND or Battery voltage on the input channels. The KIT-SW33-EVB also provides an adapter board with a 36 pin interface connector to provide easy access to all 33 input channels, including the input protection R/C network provided on the FRDM-CD1030EVM evaluation board.

Both Switch and Adapter boards connect to J16 on the FRDM-CD1030EVM, as shown in Figure 8.

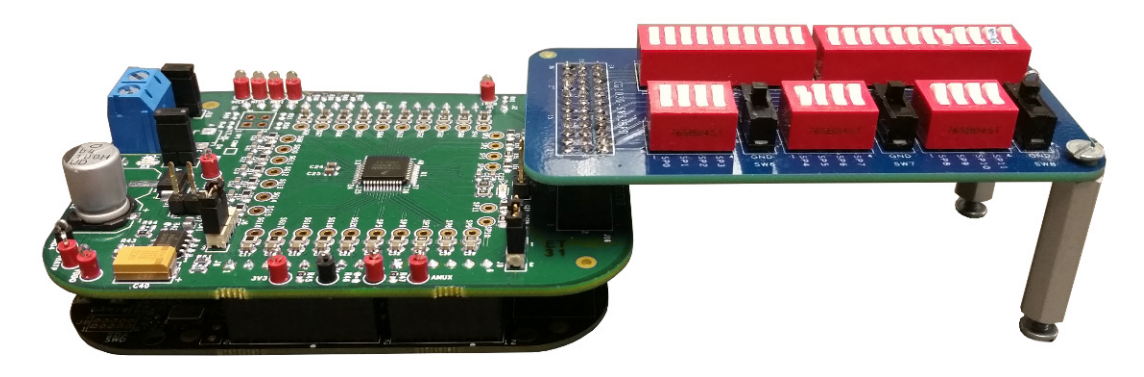

Figure 8. KIT-SW33-EVB Interface with the FRDM-CD1030EVM

Use switches SW1 and SW2 to connect or disconnect the SG pins to the FRDM-CD1030EVM ground, or an external voltage level set on the SW\_SG test point.

Switches SW3, SW4, and SW5, allow connection to FRDM-CD1030EVM ground/battery and/or external voltage level applied to BATT\_IN test point, as selected by J2. Ground or battery level selection on the SP channels is done in three independent banks of four channels each, controlled by SW6, SW7, and SW8 SPDT switches respectively.

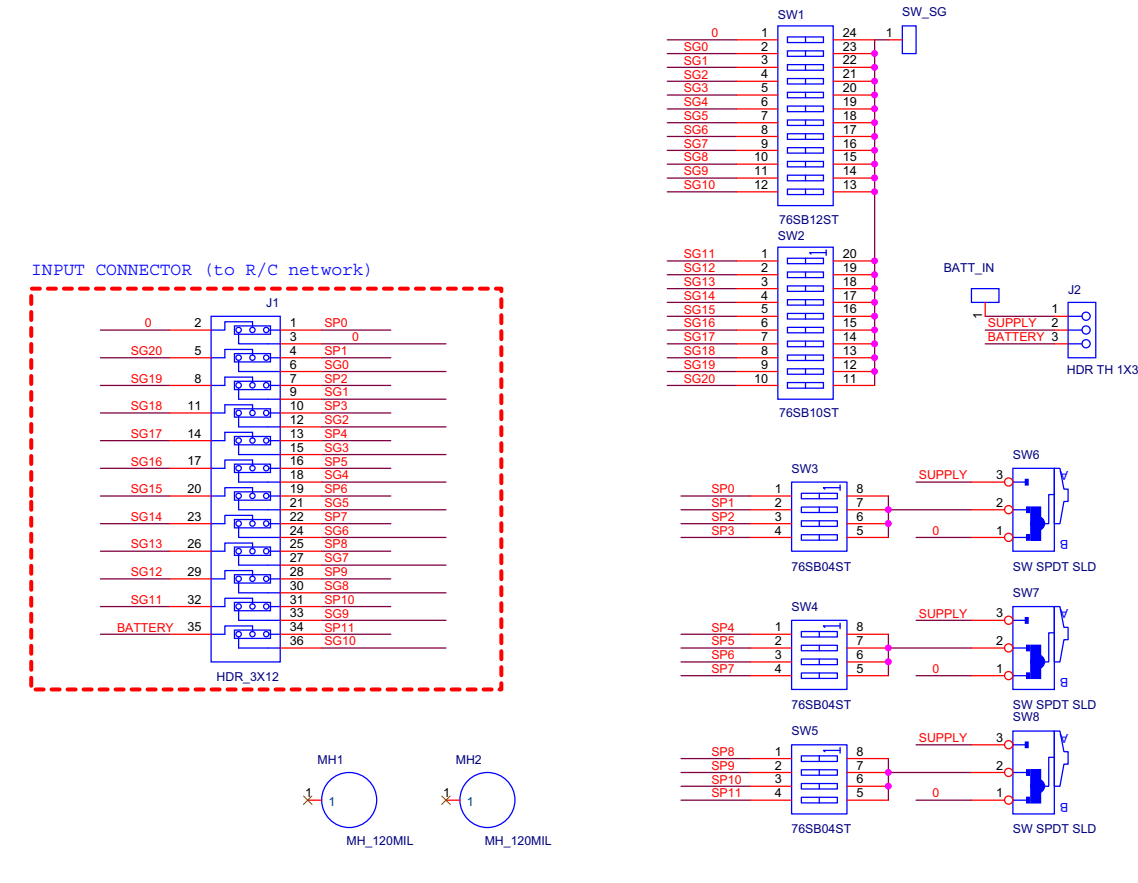

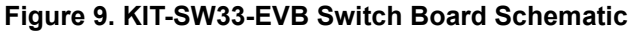

| INPUT CONNECTOR (to R/C network) |                                                                                                    |
|----------------------------------|----------------------------------------------------------------------------------------------------|
| J3                               | SG0 1 SG0 SG11 1 SG11 SP0 1 SP0                                                                                                    |
| GND 2 1 SPO                      | <u>SG1 1 SG1 SG12 1 SG12 SP1 1 SP1</u>                                                                                                    |
| SG20 5 6 0 4 SP1                 | <u>SG2 1 SG2 SG13 1 SG13 SP2 1 SP2</u>                                                                                                    |
| SG19 8 7 SP2                     | <u>SG3 1</u> SG3 <u>SG14 1</u> SG14 <u>SP3 1</u> SP3<br>SG3 1 SG3 <u>SG14 1</u> SG14 <u>SP3 1</u> SP3                                                                                                    |
| SG18 11 0 SP3                    | <u>SG4 1</u> SG4 <u>SG15 1</u> SG15 <u>SP4 1</u> SP4                                                                                                    |
| SG17 14 0 0 0 13 SP4             | DNP         DNP         DNP         DNP           SG5         1         SG5         SG16         SG16         SP5         SP5                                                                                                    |
| SG16 17 16 SP5                   | DNP         DNP         DNP         DNP           SG6         SG6         SG17         SG17         SP6         SP6         SP6                                                                                                    |
| SG15 20 0 0 19 SP6               | <u>SG7 1 SG7 SG18 1 SG18 SP7 1 SP7</u>                                                                                                    |
| SG14 23 22 SP7                   | <u>SG8 1</u> SG8 <u>SG19 1</u> SG19 <u>SP8 1</u> SP8                                                                                                    |
| SG13 26 25 SP8                   | DNP         DNP         DNP         DNP           SG9         SG9         SG20         SG20         SP9         SP9         SP9                                                                                                    |
| SG12 29 28 SP9                   | DNP DNP DNP DNP SG10 1 SG10 1 SG10 1 SG10 1 SG10 1 SG10 1 SG10 SP10 1 SG10 SP10 SP10 SP10 SP10 SP10 SP10 SP10 SP |
| SG11 32 0 SG8<br>SG11 32 0 SG8   | DNP DNF<br>SP11 1 SP1                                                                                                    |
| BATT 35 0 34 SP11                |                                                                                                    |
| 36 SG10                          | BATT 1 BATTERY                                                                                                    |
| HDR_3X12                         | DNP                                                                                                    |

Figure 10. KIT-SW33-EVB Adapter Board Schematic

## 5 Configuring the Hardware

Figure 11 shows the configuration diagram for the FRDM-CD1030EVM.

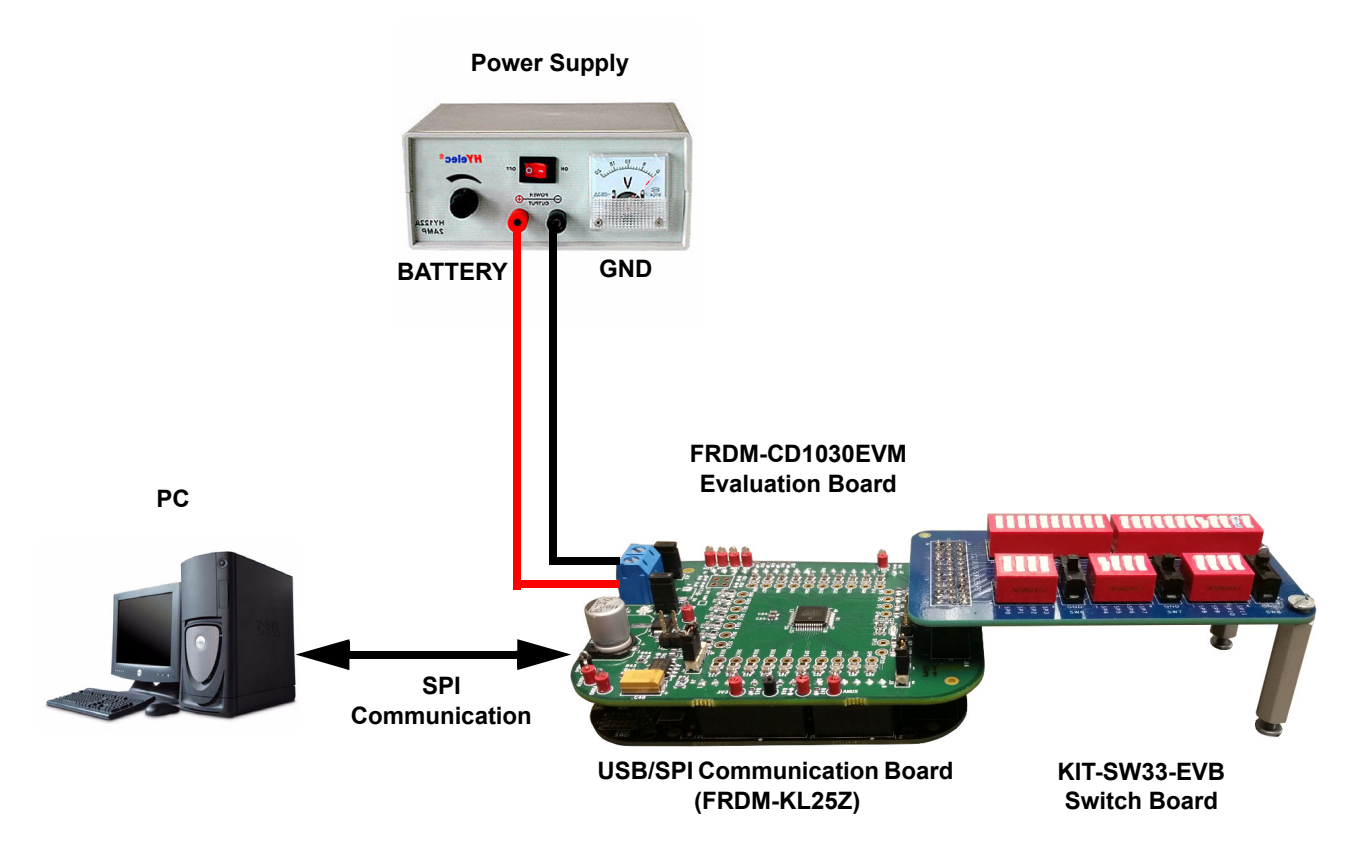

Figure 11. Evaluation Kit Setup

## 5.1 Step-by-step Instructions for the Hardware Setup Using SPIGen

To start working with the FRDM-CD1030EVM, the following connections and setup must be performed:

- 1. Install the SPIGen.
- 2. Plug the FRDM-CD1030EVM on top of the FRDM-KL25Z communication board.
- 3. Connect FRDM-KL25Z to the computer using the KL25Z mini USB connector.
- 4. Attach DC power supply (without turning on the power) to FRDM-CD1030EVM.
- 5. Attach loads to the FRDM-CD1030EVMboard output terminals as desired.
- 6. Launch SPIGen and select the CD1030 command page.
- 7. Turn on the power supply. LED D5 lights up.

## 6 Software Installation and Setup

## 6.1 Installing SPIGen Freeware on your Computer

The latest version of SPIGen is designed to run on any Windows 8, Windows 7, Vista, or XP-based operating system. To install the software, go to <a href="https://www.freescale.com/analogtools">www.freescale.com/analogtools</a> and select the appropriate kit. Click on the link to open the corresponding Tool Summary Page. Look for "Jump Start Your Design". Download the SPIGen software to the computer desktop. Run the install program from the desktop. The Installation Wizard guides the user through the rest of the process.

To use SPIGen, go to the Windows Start menu, then Programs, then SPIGen, and click on the SPIGen icon. The SPIGen Graphic User Interface (GUI) appears. The GUI provides embedded support for some Freescale devices, eliminating the need of loading a configuration file to talk to a specific device. The CD1030 is already supported by the latest SPIGen software. Locate the CD1030 folder from the "Device View" window and click on it to expand and get access to all the configuration registers for the CD1030 device.

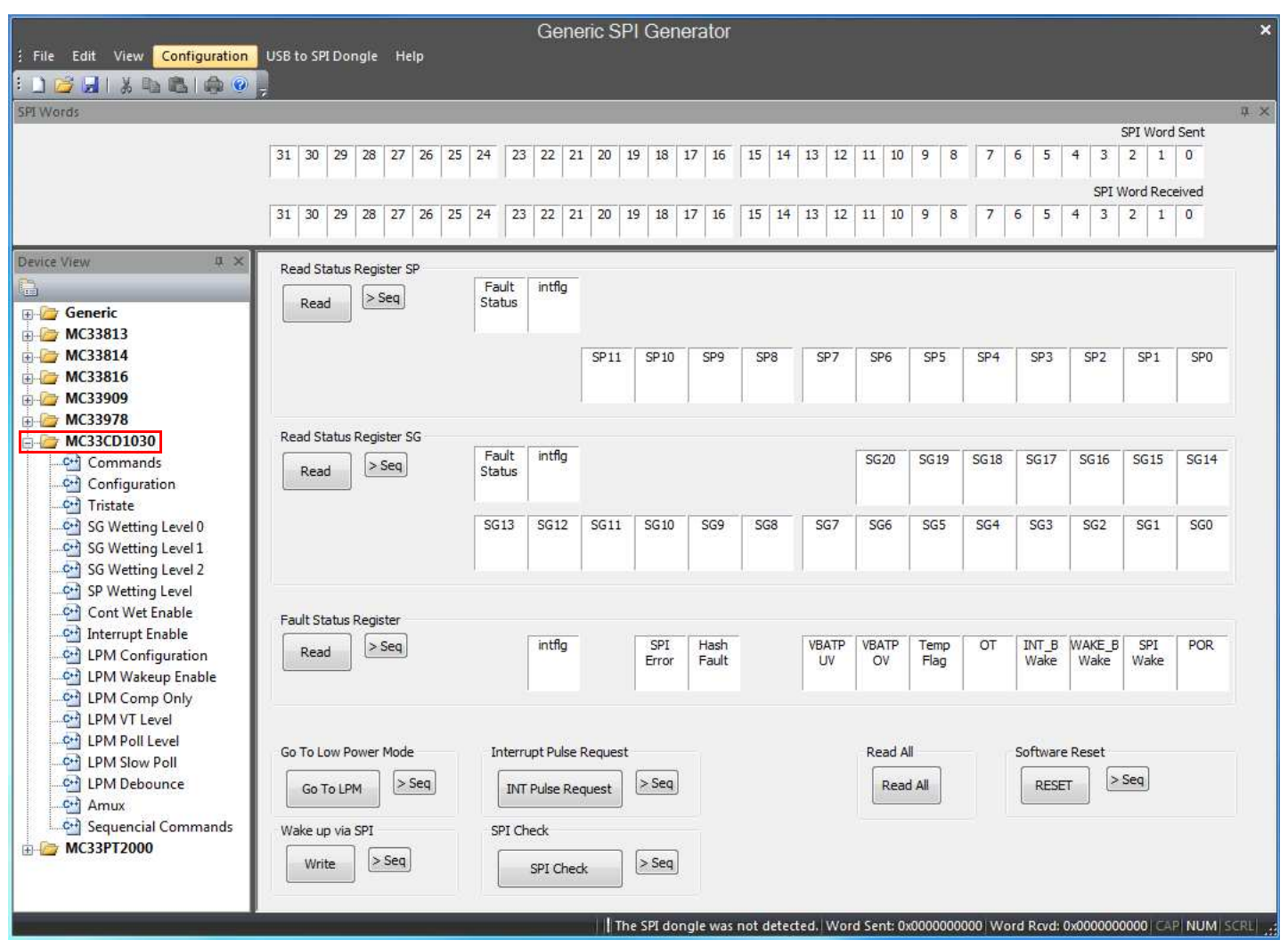

Figure 12. SPIGen GUI

## 6.2 Describing the GUI Interface

The SPIGen GUI is divided into three major sections:

- 1. Device View provides a list of supported devices embedded into the SPIGen software.
- 2. Command window provides access to all the functions and commands contained in each one of the command pages for the CD1030
- 3. SPI Words window provides the latest SPI word sent and received in RAW format (32-bit).

## 6.3 Using the GUI Interface

Before starting the communication with the FRDM-CD1030EVM, it is important to understand the Full Duplex nature of the SPI communication protocol.

During each SPI clock cycle, a full duplex data transmission occurs:

- · the master sends a bit on the MOSI line; the slave reads it from that same line
- · the slave sends a bit on the MISO line; the master reads it from that same line

Not all transmissions require all four of these operations to be meaningful, but they do happen.

This means when the master sends a configuration command [A] through the MOSI pin, the actual data received on the MISO pin is the value for the transaction made in the previous SPI request, which in turns means the user sees the result to the command [A] on the MISO response of the next SPI transaction [B], as depicted in Figure 13.

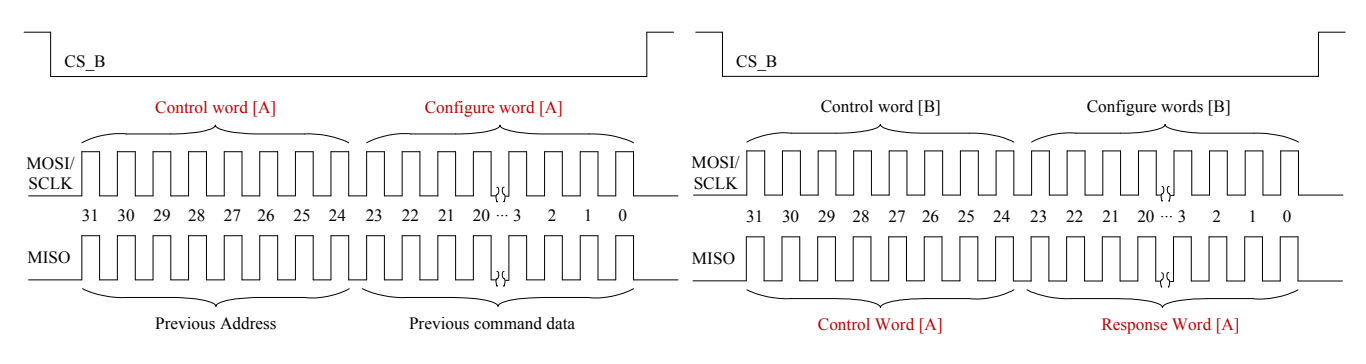

Figure 13. Full Duplex SPI Transaction Example.

Due to the Full Duplex nature of the protocol, when using the SPIGen GUI, the user should send the command twice in order to see the actual response to the request sent.

### 6.3.1 Reading/Writing a SPI Register

The CD1030 SPI register map is conformed by 33 Functional registers which can be Read only, Write only, or Read and Write. For more detail on the organization and register definition, refer to the CD1030 Data Sheet. The SPIGen GUI provides a friendly way to configure and read each one of the registers.

To write a configuration register / command:

- · Click on the corresponding command page
- Highlight the Register bits to set the register to 1 or clear to set to 0 or select the pre-defined configuration options if available.
- · Click the "Write" button to send the SPI command

| Device View 🛛 🗘 🗙                                                                                                    | Device Config | uration Re              | gister                                                |                                             |                                    |                                                         |                                   |                         |                                   |                  |           |                               |            |     |        |                        |
|----------------------------------------------------------------------------------------------------|---------------|-------------------------|-------------------------------------------------------|---------------------------------------------|------------------------------------|---------------------------------------------------------|-----------------------------------|-------------------------|-----------------------------------|------------------|-----------|-------------------------------|------------|-----|--------|------------------------|
|                                                                                                    | Write         | > Seq                   |                                                       |                                             |                                    |                                                         |                                   | Regis                   | ter Bit                           | S                |           |                               |            |     | SBPOLL | VBATP<br>OV<br>Disable |
|                                                                                                    | Read          | WAKE_B<br>VDDQ<br>Check | INT_B<br>Out                                          | A A<br>CONFIG CONFI<br>1 0                  | IG SP11                            | SP 10                                                   | SP9                               | SP8                     | SP7                               | SP6              | SP5       | SP4                           | SP3        | SP2 | SP1    | SP0                    |
| MC33978     MC33CD1030     Commands     Configuration     Tristate     SG Wetting Level 0     SG Wetting Level 1     SG Wetting Level 2     SG Wetting Level     Cont Wet Enable     Cont Wet Enable     MC Onfiguration |               |                         | VBATP Over Voltage Disable<br>© Enabled<br>© Disabled |                                             |                                    | AMUX Configuration INT<br>SPI Control<br>2-Bit Hardwire |                                   |                         | T_B Output<br>) Level<br>) Pulsed |                  |           |                               |            |     |        |                        |
|                                                                                                    |               |                         |                                                       | WAKE_B VDDQ<br>Pulled up to<br>Externally F | Check<br>VDDQ Inte<br>Pulled up to | rnal or Ex<br>Battery -                                 | © 3-Bi<br>cternal - C<br>Do Not d | t Hardwire<br>heck VDDQ | 2 before V<br>before W            | Vakeup<br>Jakeup | SB /<br>@ | Active Pol<br>1.0 ms<br>55 us | ling Timer |     |        |                        |
| - 안 LPM Wakeup Enable<br>- 안 LPM Comp Only<br>- 안 LPM VT Level<br>- 안 LPM Poll Level                                                                                                    |               |                         |                                                       |                                             |                                    | Availa                                                  | able P                            | re-defi                 | ine coi                           | nfigura          | ation     |                               |            |     |        |                        |
|                                                                                                    |               |                         |                                                       | Figure 1                                    | 4. Re                              | giste                                                   | r SPI                             | Write                   | )                                 |                  |           |                               |            |     |        |                        |

To read the value of a specific register, click the "Read" button twice. The current value is populated on the Raw Register bits. The SPIGen GUI writes or reads registers according to its proper function. Therefore, if a register is Read only, SPIGen does not provide a predefined way to write into that register. Figure 15 shows the Read Status register, which is an example of a read only register on the CD1030, and so SPIGen provides only the "Read" button.

| Read Status Register SP | Fault int<br>Status | tflg |      |     |     |     |     |     |     |     |     |     |     |
|-------------------------|---------------------|------|------|-----|-----|-----|-----|-----|-----|-----|-----|-----|-----|
|                         |                     | SP11 | SP10 | SP9 | SP8 | SP7 | SP6 | SP5 | SP4 | SP3 | SP2 | SP1 | SP0 |

Figure 15. Read only Register Example

### 6.3.2 Creating Sequential Scripts

The SPIGen GUI provides a way to create, save, and load scripts with a sequence of commands for quick configuration. To add commands to the "sequential command" page, set the configuration bits as desired and click on the ">Seq" button. The corresponding configuration is added to the "Sequential commands" in the order they are entered, as shown in Figure 16.

|                                                                                                   | Item                  | Command                                                                                                    | Command Value                                         | Response Value | ٦ |
|---------------------------------------------------------------------------------------------------|-----------------------|----------------------------------------------------------------------------------------------------|-------------------------------------------------------|----------------|---|
| Wait Time (ms) Insert Wait Remove Selected Line Move Up Move Down Clear List Insert Data 0 Toggle | 1<br>2<br>3<br>4<br>5 | Device Config Reg Write<br>SG Continuous Wetting Current Reg<br>SGWU Reg Write<br>SG LPM VT Reg Write<br>SG Debounce Reg Write | 30008FF<br>1900000<br>23003FFF<br>2800000<br>3700000B |                |   |
| Run<br>Loop<br>Stop<br>Save<br>Load                                                               |                       |                                                                                                    |                                                       |                |   |

Figure 16. Sequential Command Page

The sequential script page organizes and creates various functions within the script by using the following buttons.

- Insert Wait: Inserts a defined delay before the next command
- · Remove Selected line: Deletes the selected line from the script
- · Move Up/Down: Shift the selected command one place up or down
- · Clear List: Deletes all lines from the script window
- Insert Data 0 Toggle: Not Used on FRDM-CD1030EVM
- Run: Starts the script as a single or loop sequence
- · Loop: Enables the looping sequence mode to repeat the script indefinitely
- Stop: Ends the script before it is over
- · Save: Saves the current configuration into a .txt file
- Load: Loads a previous configuration from a file

### 6.3.3 Sending Customize SPI Commands

The SPIGen GUI sends customized 32-bit SPI words for debugging or any other special use with the CD1030.

- From Generic folder in the device view, select the Single command page.
- Choose the 32-bit length and the format preference (binary or Hex).
- · Set the bits high or low as desired.
- Click the "Send Once" or "Send Continuously" button to send the selected word through SPI.

| SPI Words                |                                  |                                                                                                    | ů ×            |
|--------------------------|----------------------------------|----------------------------------------------------------------------------------------------------|----------------|
|                          |                                  | SPI W                                                                                                    | /ord Sent      |
|                          | 31 30 29 28 27 26 25 24 23 22    | 21         20         19         18         17         16         15         14         13         12         11         10         9         8         7         6         5         4         3         2 | 1 0            |
|                          |                                  | SDI Word F                                                                                                    | Decrimed       |
|                          | 21 20 20 20 27 26 25 24 22 22    | 31 10 10 19 17 16 15 14 12 12 11 10 0 9 7 6 5 4 2 2                                                                                                    |                |
|                          |                                  | 21 20 13 10 17 10 13 14 13 12 11 10 3 0 7 0 3 4 3 2                                                                                                    | 1 0            |
| Device View              |                                  |                                                                                                    |                |
|                          | Word To Send                     |                                                                                                    |                |
| 🖃 🦢 Generic              |                                  | Length In Bits: 🕐 8 🕐 16 🕐 24 💿 32 🧷 40 💿 Binar                                                                                                    | ry 🖱 Hex       |
| Single Command           |                                  |                                                                                                    |                |
| Batch Commands           | 000                              | 0 0 0 0 0 0 0 0 0 0 0 0 0 0 0 0 0 0 0 0                                                                                                    | 0 0 0          |
| ⊕- 🧁 MC33813             | 31 30 29 3                       | 28 27 26 25 24 23 22 21 20 19 18 17 16 15 14 13 12 11 10 9 8 7 6 5 4 3                                                                                                    | 2 1 0          |
| 🕀 🦢 MC33814              |                                  |                                                                                                    |                |
| HC33816                  |                                  | Send Once Cou                                                                                                    | Send           |
| 🗄 🗁 MC33909              |                                  |                                                                                                    | Turia daiy     |
|                          |                                  |                                                                                                    |                |
| 🖨 🦢 MC33CD1030           | SPI Word Session Log             | Extra Pins Quick Commands                                                                                                    |                |
| - 🚰 Commands             | 1                                |                                                                                                    |                |
| - Configuration          |                                  | Data 0 High Low                                                                                                    |                |
|                          |                                  | Data 1 High Low                                                                                                    |                |
| SG Wetting Level 0       |                                  |                                                                                                    |                |
| SG Wetting Level 1       |                                  | Data 2 High Low                                                                                                    |                |
| SG Wetting Level 2       |                                  | Data 3 High Low                                                                                                    |                |
| SP Wetting Level         |                                  |                                                                                                    |                |
| Cont Wet Enable          |                                  | Data 4 High Low                                                                                                    |                |
| Interrupt Enable         |                                  |                                                                                                    |                |
| LPM Configuration        |                                  |                                                                                                    |                |
| LPM Wakeup Enable        |                                  |                                                                                                    |                |
| CPI LPIVI Comp Uniy      |                                  | Control 1 High Low                                                                                                    |                |
| LPM Poll Level           |                                  | Control 2 High Low                                                                                                    |                |
| LPM Slow Poll            |                                  | Control 2 [ Link ] Link                                                                                                    |                |
| LPM Debounce             | Disable Logging (Improves Speed) | Control 3 High Low                                                                                                    |                |
|                          |                                  | Set Defaults Save Delete                                                                                                    | e              |
| Sequencial Commands      | Save                             | ( CCCC round                                                                                                    |                |
|                          |                                  |                                                                                                    |                |
| Save the active document |                                  | The SPI donale was not detected Word Sept (2000000000) Word Pord (2000000000)                                                                                                    | CARL MUM SCOUL |
| save the active document |                                  | The set dongle was not detected. Word sent: 0x00000000 Word Rova: 0x000000000                                                                                                    | CAL NOW SCREEN |

Figure 17. Generic Single Command Page

- The "SPI word Session Log" frame, shows the history of commands sent.
- The "Extra pins" section sets the extra control/data I/Os high or low, as provided in the IO Port of the FRDM-KL25Z. Note that
  not all signals may be usable as input or output with the FRDM-CD1030EVM. Make sure you understand each pin function on
  the CD1030 before applying a high or low to these pins.
- The "Quick Commands" section allows the user to create customized commands. The commands are saved for further quick access during the current session. To save a quick command, set the 32-bit word to be saved, write a name on the header frame, and then click the "Save" button. The new commands added are listed below the header frame.

## 7 References

Following are URLs where you can obtain information on related NXP products and application solutions:

| NXP.com Support Pages | Description          | URL                        |
|-----------------------|----------------------|----------------------------|
| FRDM-CD1030EVM        | Tool Summary Page    | www.nxp.com/FRDM-CD1030EVM |
| CD1030                | Product Summary Page | www.nxp.com/CD1030         |
| FRDM-KL25Z            | Tool Summary Page    | www.nxp.com/FRDM-KL25Z     |
| SPIGen                | Software             | www.nxp.com/SPIGEN         |

## 7.1 Support

Visit www.nxp.com/support for a list of phone numbers within your region.

### 7.2 Warranty

Visit www.nxp.com/warranty to submit a request for tool warranty.

## 8 Revision History

| Revision                                            | Date                       | Description     |
|-----------------------------------------------------|----------------------------|-----------------|
| 1.0         10/2015           1/2016         1/2016 | 10/2015                    | Initial release |
|                                                     | Updated back page and logo |                 |

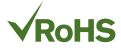

#### How to Reach Us:

Home Page: NXP.com

Web Support: http://www.nxp.com/support Information in this document is provided solely to enable system and software implementers to use Freescale products. There are no express or implied copyright licenses granted hereunder to design or fabricate any integrated circuits based on the information in this document.

Freescale reserves the right to make changes without further notice to any products herein. Freescale makes no warranty, representation, or guarantee regarding the suitability of its products for any particular purpose, nor does Freescale assume any liability arising out of the application or use of any product or circuit, and specifically disclaims any and all liability, including without limitation consequential or incidental damages. "Typical" parameters that may be provided in Freescale data sheets and/or specifications can and do vary in different applications, and actual performance may vary over time. All operating parameters, including "typicals," must be validated for each customer application by customer's technical experts. Freescale does not convey any license under its patent rights nor the rights of others. Freescale sells products pursuant to standard terms and conditions of sale, which can be found at the following address: http://www.nxp.com/terms-of-use.html.

Freescale and the Freescale logo are trademarks of Freescale Semiconductor, Inc., Reg. U.S. Pat. & Tm. Off. SMARTMOS is a trademark of Freescale Semiconductor, Inc. All other product or service names are the property of their respective owners.

© NXP Semiconductors N.V. 2016. All rights reserved.

Document Number: KTFRDMCD1030UG Rev. 1.0 1/2016

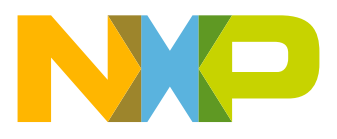